## タブレット Chromebook への 「ログイン」から 「シャットダウン」まで

- 1 タブレットにログイン ~ 大切な情報を入力する ~
  - (1)タブレットを開く。→ ネットに接続されるまで待つ。
    あちこち押したり、触ったりしない。
  - (2)(初回のみ)
    アカウント名(ID)を入力する。
    → 画面表示「s\*\*\*\*\*」
    入力したら「次へ」を押す。
  - (3)(毎回)
    パスワードを入力する。
    → 画面表示「\*\*\*\*\*
  - → 画面表示「\*\*\*\*\*\*」
    (4)(初回のみ)確認画面「新しいアカウントへようこそ」 が出てきたら「同意する」ボタンをタッチして、起動完了。

## 2 Wi-Fi に接続 ~ 保護者に方にお願いしよう ~

- (初回のみ)上記1の操作後、「No internet」と表示されたら、 「インターネットに接続されていません」ということです。
- (2) 画面右下のメニュー表示をクリックする。
- (3)「未接続」の横の▼をクリックする。
- (4) 受信範囲のWi-Fiの一覧が出てくるので、ご自宅のWi-Fiを選択する。
- (5)ご自宅のWi-Fiのパスワードを入力して、「未接続」の表示が変われば接続完了。

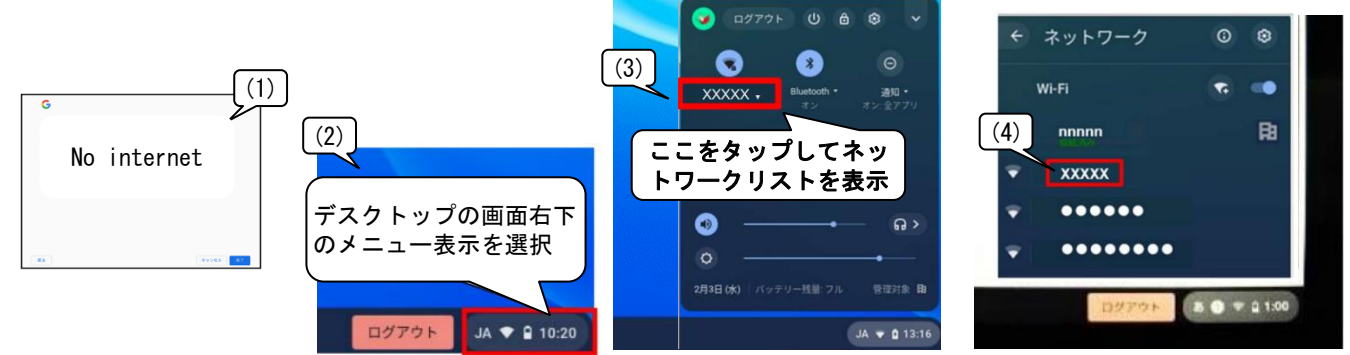

※ つながらなかったり、時間がかかったり…、その時は、一度、タブレットを閉じてやり直してみましょう。

## 3 ログアウト・シャットダウン ~ 必ず電源を切る ~

- (1) メニュー表示をクリックする。
- (2)「シャットダウン」のアイコン 些 をクリックする。
- (3) 画面が暗くなる。タブレットを閉じる。

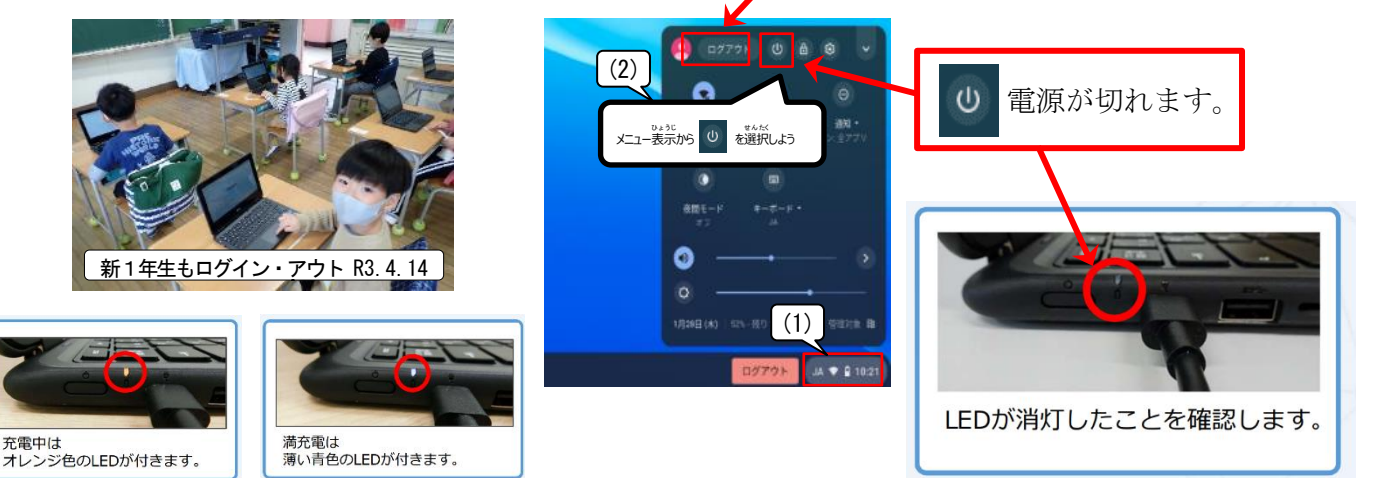

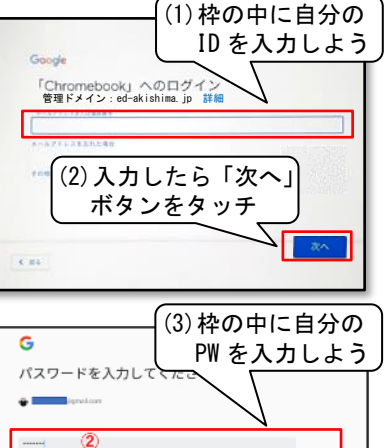

ログアウトしても電源は切れません。

R3. 9. 15